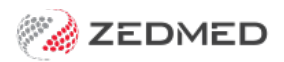

# Zedmed v36.2.0

Last Modified on 24/07/2024 1:48 pm AEST

#### **NEW HealthShare integration**

The Address Book is now integrated with HealthShare so practitioners have access to Australia's largest Specialist and Allied Health directory when sending letters and referrals. This feature requires internet access. Learn more in our HealthShare guide.

#### **NEW Intramail Search**

There is now a search option in Office and Clinical Intramail so you can search your inbox and sent items for mail using the sender's name, subject, a date range or linked patient.

| Office | ZED-7492 | Staff Username truncates to 10 characters automatically<br>The "Edit Staff Member" dialog now prevents users from entering usernames greater than 10 characters in<br>ength.                                                                                                    |  |  |  |
|--------|----------|----------------------------------------------------------------------------------------------------|--|--|--|
| Office | ZED-8409 | Removal of support for 3rd party SMS providers<br>Support for "SMS Everyone", "Inspirus" and "Other"(generic) SMS providers has been removed.                                                                                                    |  |  |  |
| Office | ZED-8418 | <ul> <li>Banking Report enhancements</li> <li>The following changes have been applied to the Banking report: <ul> <li>Removed unused HealthPoint sections from bank reconciliation, deposit &amp; session reports</li> <li>Widen the payer name column ("On behalf of") to accommodate longer names</li> <li>Fixed issue to prevent using the same reason text for all reversals made without closing the payment enquiry form</li> <li>Updated Bank list label to say, "Show Inactive Bank Accounts" (from "Show All Bank")</li> <li>The "New page on staff change checkbox is now only enabled if the "Group by staff" checkbox is ticked</li> <li>Fixed an issue where payments by staff would not print on separate pages with the option "New page on staff changed" selected</li> <li>Renamed Bank Reconciliation Report heading from 'Reversals' to 'Cross-Session Reversals to reflect the data presented more accurately</li> </ul> </li> </ul> |  |  |  |
| Office | ZED-8432 | Getting an error canceling an invoice without a service record<br>Fixed the error by disabling the action buttons when no service items are in the service item list or in the add<br>service item box.                                                                                                    |  |  |  |
| Office | ZED-8436 | Performance issues when third-party service is down<br>This fix will prevent the Patient records from loading very slowly during the opening of multiple patient<br>records when the HI service is down.<br>The IHI check should now be run in the background for each individual patient without slowing down the UI<br>performance.<br>Additional information has been added to the MHR Status section of the patient record and will display when<br>the IHI check is running and if the check times out it will update to display this information.                                                                                                    |  |  |  |

| Office   | ZED-8445 | <b>Issue with Overall total in cross-session reversals</b><br>The Banking - Batch Details Report now takes into consideration any cross-session reversal transactions in the overall totals section of the report.                                      |
|----------|----------|----------------------------------------------------------------------------------------------------|
| Office   | ZED-8463 | Change date format on the Banking Reconciliation Report<br>The Banking Reconciliation report now consistently uses "dd/mm/yyyy" as the date format.                                                                                                    |
| Office   | ZED-8466 | <b>Update ZedSMS purchase Link due to change in providers</b><br>Updated link to purchase credits for ZedSMS.                                                                                                    |
| Office   | ZED-8480 | Patient Pick List Dialog = Last letter of Family name is cut off<br>Fixed the font style to prevent the Patient's name from being cut off on the Patient Letter pick list.                                                                              |
| Office   | ZED-8500 | Change date format for Reversals on banking reports<br>Reversal transactions printed on banking reports now use "dd/mm/yyyy" as the date format.                                                                                                    |
| Office   | ZED-8530 | <b>Error 'MIDNIGHT' is not a valid time on the Waiting Times report</b><br>Fixed an issue where an error was displayed when Midnight was selected as the End Time on the Waiting<br>Times report.                                                       |
| Office   | ZED-8534 | Pronoun deleted from Dropdown list management is being incorrectly removed from the patient it was assigned to<br>Fixed an issue where clinic-defined pronouns could disappear from the pronouns selected for a patient.                                |
| Office   | ZED-8594 | <b>Booking Wait Time Report issues</b><br>The Booking Wait Time report will now display changes from the last edit made to an appointment.<br>Additionally, the report has been fixed to prevent an error when running the report for a single patient. |
| Office   | ZED-8596 | Linked Appointment Details - Date Details overlap<br>The Linked Appointment Details dialog has been updated to use text formatting consistent with the rest of<br>the application.                                                                      |
| Office   | ZED-8598 | Patient Type details are cut off in Appointment Details and Attendance Details dialogs<br>The Linked Appointment Details dialog has been updated to use text formatting consistent with the rest of<br>the application.                                 |
| Clinical | ZED-8483 | Add Ethnicity field to Zedmed Clinical<br>Capturing or viewing a patient's ethnicity details has been added to the Family, Social & Past History<br>information in Clinical.                                                                            |
| Clinical | ZED-8544 | Clinical Reports - Various UI Issues on Font Types or Font Size and Labels cut off<br>Fixed some minor issues with font sizes and labels being cut off in the Clinical reports.                                                                         |

| Clinical | ZED-8552 | <b>Update Intramail UI in Clinical</b><br>Clinical intramail buttons and icons have been updated on main dialog to match those in Office.                                                                                                    |
|----------|----------|----------------------------------------------------------------------------------------------------|
| Clinical | ZED-8561 | Result Inbox Error: Unexpected end of command-line 2, column 1<br>Results Inbox has been fixed to prevent an error when retrieving results for all doctors on clinics with a large<br>number of doctors configured.                           |
| Clinical | ZED8574  | <b>Enable configuration to limit attachments tab file size in clinical and set default</b><br>Added a maximum value in MB's for uploading of files to tabs in the summary views. This can be found in the<br>Global Options > General tab.    |
| Clinical | ZED-8595 | Turn on Icon captions by default in Zedmed Clinical<br>Encounter icon captions are now turned on by default for users logging into Clinical for the first time.                                                                               |
| Clinical | ZED-8630 | <b>Formatting Issue When Copying Clinical Notes to Letter Writer</b><br>Added a new Paste Plain Text option to the Letter Writer to allow formatted text such as encounter notes to<br>be copied and pasted into a letter without formatting. |
| Upgrader | ZED-8614 | Removal of Zedmed obsolete files and exe from Installer/Upgrader<br>The Zedmed Upgrader has been enhanced to remove obsolete files from client installations.                                                                                 |

# Zedmed v36.1.1

|          |          | PDF viewer unable to view the document - Blank Document                                               |
|----------|----------|----------------------------------------------------------------------------------------------------|
| Clinical | ZED-8668 | Fixed an issue that may prevent the viewing of older PDF files, especially those produced by scanning |
|          |          | documents                                                                                             |
|          |          |                                                                                                    |

# Zedmed v36.1.0

Zedmed 36.1.0 is a major release that introduces a modern theme, integration with accounting software including Xero and MYOB, HealthLink SmartForm enhancements and pronoun and gender updates.

Shortcuts to specific sections:

- Zedmed v36.1.1
- Zedmed v36.1.0
- New modern theme
- Surgical Partners integration
- Zedmed v36.1.0 Updates (part of the v36.0.0 release)
- Zedmed v36.0.0 HealthLink SmartForms enhancements
- Zedmed v36.0.0 Office & Clinical enhancements
- Zedmed v36.0.0 Office & Clinical updates

### New modern theme

No menus or layouts have changed, but you now have the option to use the new Modern theme or the existing Classic theme.

| File Encounter Results Reference Library Reports Tools Utilities Help                                                                                                    |                                                                                                    |
|----------------------------------------------------------------------------------------------------|----------------------------------------------------------------------------------------------------|
| Open Patient Open Family Close Patient Waiting room Results inbox Scan                                                                                                    | Image: Second second second |
| Holloway, Andrea 💌                                                                                                    |                                                                                                    |
| Holloway, Andrea                                                                                                    | Current Encounter - Duration: 00:00:41                                                                                                    |
| Address: 5 Kingsley Gr,<br>BENOWA 4217<br>DOB: 26/12/1943 Home:<br>Age: 79 years Work:<br>Medicare No: 49503503111 Mobilie:<br>File No: A55 Occupation:<br>Hosp UR No:<br>MHR Status: Consent to Upload<br>Referrer: Dr Support Zedmed                                                                                                 | Problems       Drugs       Observations       Referrals       Immunisations       Consumable       Diagrams       Templates       Image: Consumable       Image: Consumable <t< th=""></t<>                                                                                                    |
| Summary Views                                                                                                    |                                                                                                    |
| Problems         Referrals         Results         Immunisations         Allergies         Images/ECG         Pregnancies           Documents         Attachments         Measurements         Medications         Incoming Documents           Prescribed >= All         V         Imdude MHR         Sort:         Medication Text v | History View           C         1         2         3         7         Image: Comparison of the state of the state                                          |
| Regular Use<br>Paracetamol 500mg Coated Tablet 500mg [20] - TAKE 2 TID<br>Paracetamol 500mg Coated Tablet 500mg [50] - TAKE 2 TID AS DIRECTED<br>PRN<br>Short Term<br>Non-current Medications                                                                                                    | Intramail 12/08/2022 (Fri) 10:00am with Dr Phillip Davis at MED, for 4h 23m 10s parental anxiety 15/07/2022 (Fri) 10:54am with Dr Phillip Davis at MED, for 16m 08s Headaches 13/07/2022 (Wed) 11:21am with Dr Phillip Davis at MED, for 17m 45s Stomach ache 20/05/2021 (Thu) 5:09pm with Dr Phillip Davis at MED, for 0m 20s                                                                                                    |
| Reference View                                                                                                    | Allergy: Crunchy peanut butter                                                                                                    |
| Allergies: Crunchy peanut butter                                                                                                    | ~                                                                                                    |

- <u>The first time</u> you open Office and Clinical after the upgrade, you will be prompted to choose a theme.
- You can have matching or different themes in Office and Clinical.
- You can swap themes at any time if you change your mind.

The first time opening Office - select Modern or Classic.

#### To change - Themes > Modern or Classic.

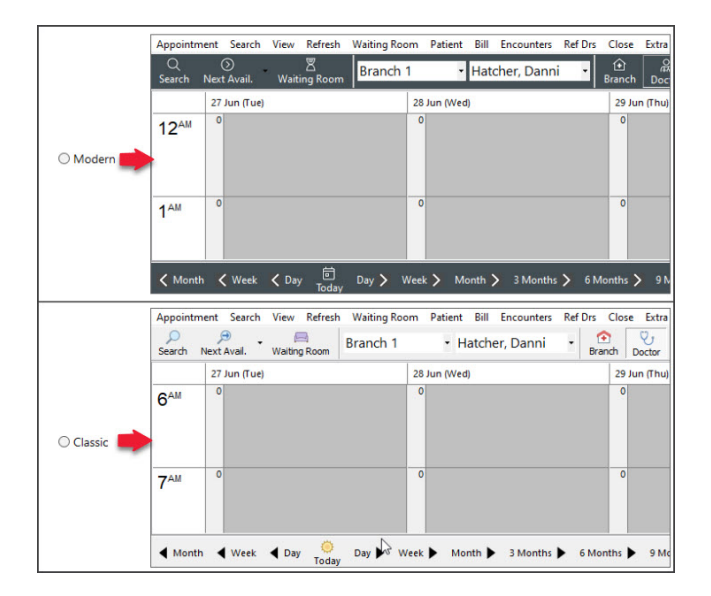

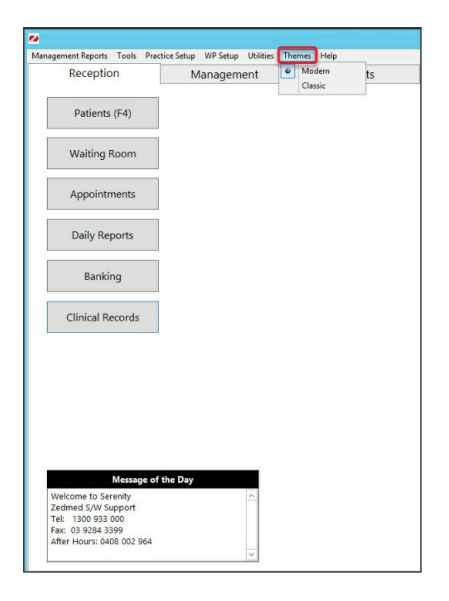

### The first time opening Clinical - select Modern or Classic.

#### To change - Tools > My Options > Modern or Classic.

|           | File Encounter Results Reference Library Reports Tools Utilities Help |                                                     | ile Encounter Results Reference Library Reports Tools Utilities                         | Help                                                              |  |  |
|-----------|-----------------------------------------------------------------------|-----------------------------------------------------|-----------------------------------------------------------------------------------------|-------------------------------------------------------------------|--|--|
|           | Open Patient Open Family Close Patient Waiting room                   | inbox Scan MIMS Address book                        | My Options General Drug Options Document Handling Function Selections: In Health Record |                                                                   |  |  |
|           | A Three is a LID M undate soulishin                                   | etan sus varen vesenkilde                           | Defaults                                                                                | Images (Zoom To)                                                  |  |  |
|           | A There is a Milvis update available.                                 |                                                     | Show Pathology Details Form                                                             | Page Width                                                        |  |  |
|           | Smith, Henry 1                                                        |                                                     | Show Pathology Paper Request Prompt                                                     | O Whole Page                                                      |  |  |
|           | Smith, Henry                                                          | Current Encounter - Duration: 00:00:28              | Show Audit Records                                                                      | Custom Size (%)                                                   |  |  |
|           |                                                                       | 00 00 []e 🛱 🕅                                       | Problem Quick Select                                                                    | Show Alert Dialog if Patient:                                     |  |  |
| O Modern  | Address: 12 Wattle St.                                                |                                                     | Patient Close Prompt<br>Show Graph Values                                               | ✓ Pregnant                                                        |  |  |
| -         | DU680 2830                                                            | Problems brugs observations Referrals immunisations | Show Main Button Captions My Most Recent V                                              | Breast Feeding                                                    |  |  |
|           | DOB: 17/06/1940 Home:<br>Age: 83 years Work:                          | Undefined Problem                                   | Show Encounter Button Captions                                                          | Flite Sports Person                                               |  |  |
|           | Medicare No: 29513860241 Mobile:                                      | C AFE                                               | Show Mark Referral As Complete Prompt     ACIP Immunisation Prompt                      | Anno Cranter Team                                                 |  |  |
|           | File No: C82 Occupation:                                              |                                                     | Show Problem Criticality                                                                | Has Recalls Due/Overdue                                           |  |  |
|           | MHR Status: Consent to Upload                                         |                                                     | Default ICPC search to show Problems / Symptoms Only                                    |                                                                   |  |  |
|           | Ŕ                                                                     |                                                     | <ul> <li>Default to viewing enhanced kesuits view (PDP of KIP)</li> </ul>               | Has Pending / Initial Results                                     |  |  |
|           |                                                                       |                                                     | in My Rass                                                                              | inza for Patients Quint                                           |  |  |
|           |                                                                       |                                                     |                                                                                         |                                                                   |  |  |
|           | Elle Consuster Perulte Reference Library Reports Tools Utilities Malo |                                                     | Medication: Audioalise Test                                                             |                                                                   |  |  |
|           | 2 Co 2                                                                |                                                     | Medication Text                                                                         | Pathology Gribbles                                                |  |  |
|           | 🔍 🏸 🔞 🛸 .                                                             | a M 💷 🔮 🛛                                           | Weathements summary view - sort by Type                                                 | Radiology RADPLUS Radiology                                       |  |  |
|           | Open Patient Open Family Close Patient Waiting Room Results Inbox     | Scan MIMS Address Book Travel                       | Default Waiting Room Order By Attendance Time V                                         | Use Clinical Billing Wizard                                       |  |  |
|           | A There is a MIMS update available.                                   |                                                     | Default Summary View Tab Problems V                                                     | ○ Yes ○ No                                                        |  |  |
|           | Smith, Henry                                                          |                                                     | Default Printer Settings Local V                                                        | Billing Wizard: Inform if No Matching Attendance of Encounter Clc |  |  |
|           | Smith, Henry                                                          | Current Encounter - Duration: 00:03:09              | Show Last 10 Consultations v in History View                                            | Use Chronic Disease Module                                        |  |  |
| 100       |                                                                       | 8 8 8 11 8                                          | Default Template                                                                        | ○ Yes ○ No ④ Site Default                                         |  |  |
| O Classic | Address: 12 Wattle St.                                                |                                                     | Document Template Ref Letter - Standard Clear                                           | Consultation Timer Alert                                          |  |  |
|           | DUBBO 2830                                                            | Problems brugs Observations Referrats immunisations | Colours and Themes                                                                      | Ulra Consultation Alart Been at End Time                          |  |  |
|           | DOB: 17/06/1940 Home:<br>Age: 83 years Work:                          | Undefined Problem                                   | Charles     Otherdam                                                                    | Alert Time (mins) 15                                              |  |  |
|           | Medicare No: 29513860241 Mobile:                                      |                                                     | Classic O modelin                                                                       |                                                                   |  |  |
|           | Hosp UR No:                                                           | 1                                                   |                                                                                         |                                                                   |  |  |
|           | MHR Status: Consent to Upload                                         |                                                     | ? Help                                                                                  | V QK X Cancel                                                     |  |  |
|           | \$3                                                                   |                                                     |                                                                                         |                                                                   |  |  |
|           |                                                                       |                                                     |                                                                                         |                                                                   |  |  |
|           |                                                                       |                                                     |                                                                                         |                                                                   |  |  |

#### Surgical Partners integration

Surgical Partners is a financial management platform that integrates Zedmed with accounting products including Xero and MYOB. This allows you to use the financial information in Zedmed for a range of financial applications from debtors' management to banking and payroll. This functionality is enabled by registering with Surgical Partners who will configure Zedmed to send the required financial data to your accounting software each night.

To learn more, visit https://surgicalpartners.com.au.

### Zedmed v36.1.0 Updates (part of the v36.0.0 release)

| Clinical | ZED-8328 | Implemented a new PDF tool to view results and scanned documents in Clinical<br>Removed the requirement for Adobe Reader from Zedmed. PDFs can now be viewed (both when ember<br>in a result and when attached from a scan) without any external PDF viewer installed. |  |  |  |
|----------|----------|----------------------------------------------------------------------------------------------------|--|--|--|
| Office   | ZED-8252 | Access Violation error resolved when deleting an Appointment Type<br>Fixed an error that occurred when attempting to delete an appointment type from Office                                                                                                    |  |  |  |
| Office   | ZED-8360 | <b>Corrected the Message/Buttons displayed when a Tyro Easyclaim has been canceled.</b><br>The message displayed when a user canceled a Tyro Easyclaim has been resolved and the form now allows another attempt.                                                      |  |  |  |
| Office   | ZED-8423 | Deleted prescriptions are no longer displayed on HealthLink Forms.<br>Deleted prescriptions were still showing up as selectable options in the HealthLink SmartForm.                                                                                                   |  |  |  |

| Clinical | ZED-8452 | <b>The Encounter Timer no longer disappears when resuming an encounter.</b><br>Fixed an issue where the Clinical Encounter timer would no longer be displayed after resuming an existing encounter.                                          |
|----------|----------|----------------------------------------------------------------------------------------------------|
| Office   | ZED-8481 | <b>Updated the Appointment and Full day icons for the Modern Theme.</b><br>Updated the icons displayed on the Appointment Grid for Appointment and Full Day menu bar options so<br>they are no longer similar to Zoom In and Zoom Out icons. |

# Zedmed v36.0.0 HealthLink SmartForms enhancements

For new users, please follow the Zedmed SmartForms installation guide. For existing users, please follow the manual upgrade guide.

| ClinicalZED-8267Improved the names used for attachments in SmartForms<br>Each HL7 results file can include several sections, and Clinical Results Inbox displays the<br>1. Result View tab.<br>2. Enhanced View tab - HL7 file includes only 1 additional part.<br>3. Enhanced View #N - HL7 file includes N additional parts.<br>4. 2 and 3 are not always present, depends on HL7.ClinicalZED-82672 and 3 are not always present - depends on the HL7. |          |                                                                                                    |                                |                                                     |                                                                                                    | m as fo<br>t.                                                                            | llows:       |                           |        |
|----------------------------------------------------------------------------------------------------|----------|----------------------------------------------------------------------------------------------------|--------------------------------|-----------------------------------------------------|----------------------------------------------------------------------------------------------------|------------------------------------------------------------------------------------------|--------------|---------------------------|--------|
|                                                                                                    |          | Requested Information A<br>Dermatology                                                                                                    | Diagno<br>Attach I<br>Attach I | stic Reports /<br>file from EMR s<br>file from Comp | Patient Documents<br>supports: gif, html, jpeg, doc, docx, pdf, b<br>uter supports files that end in types: doc, | Browse for Patient Document<br>kt, rtf, tiff<br>docx, gif, htm, html, jpeg, jpg, pdf, rt | Brow         | rse for L <u>o</u> cal Fi | ile    |
|                                                                                                    |          | Attachments / Reports                                                                                                    |                                |                                                     |                                                                                                    | Caution: larger attachments may                                                          | ake signific | cant time to p            | review |
|                                                                                                    |          | No reports selected<br>No files attached                                                                                                    |                                | Date                                                | Name •                                                                                                    | Comments                                                                                 | Type         | Size                      | 0      |
|                                                                                                    |          |                                                                                                    | U                              | 13/01/2023                                          | Attacriment                                                                                                    |                                                                                          | Da           | TND                       |        |
|                                                                                                    |          | Medications, Allergies,<br>Alerts                                                                                                    |                                | 12/07/2023                                          | Colorectal Cancer Structured<br>Pathology Report (Enhanced View<br>#1)                                           |                                                                                          | jpeg         |                           |        |
|                                                                                                    |          | 2 long term medications specified<br>2 medications specified<br>1 medical warning specified                                                                                                    |                                | 12/07/2023                                          | Colorectal Cancer Structured<br>Pathology Report (Enhanced View<br>#2)                                           |                                                                                          | html         |                           |        |
|                                                                                                    |          | Medical, Social and Family                                                                                                    |                                | 12/07/2023                                          | Colorectal Cancer Structured<br>Pathology Report (Result View)                                                   |                                                                                          | pdf          |                           |        |
|                                                                                                    |          | History<br>Medical history specified                                                                                                    |                                | 12/07/2023                                          | Documents RTF file                                                                                               |                                                                                          | rtí          | 20 KB                     |        |
|                                                                                                    |          |                                                                                                    |                                | 12/07/2023                                          | Images/ECG                                                                                                    |                                                                                          | bt           | 1 KB                      |        |
|                                                                                                    |          |                                                                                                    |                                |                                                     |                                                                                                    |                                                                                          |              |                           | 0      |
| Clinical                                                                                                    | ZED-8292 | Zedmed's Healthlink S<br>The Healthlink SmartF<br>parts of the Zedmed so                                                                                                    | orms<br>oftwar                 | Forms int<br>service in<br>e) so the s              | egration is now upgradeal<br>staller has been updated fr<br>software is now upgradeab                            | <b>ble</b><br>rom an MSI into an exe f<br>ble.                                           | ile (as u    | ised by o                 | ther   |
| Clinical                                                                                                    | ZED-8332 | Healthlink SmartForm will display 1 attachment for HL7 files with 2 records<br>The functionality of Zedmed's HealthLink SmartForms integration has been improved. HL7 results that<br>include PIT segments in addition to FT segments will be included as one attachment (as it is done in Clinical,<br>Results). |                                |                                                     |                                                                                                    |                                                                                          |              |                           |        |

| Clinical | ZED-8379 | The 'HealthLink Create Referral' button can be removed from the Encounter toolbar. This is done in Clinical > My Options > Function Selections tab > Show the HealthLink button.                                                                                                    |
|----------|----------|----------------------------------------------------------------------------------------------------|
| Clinical | ZED-8387 | <b>Resolved a scenario where a staff name could appear as the provider in a SmartForm</b><br>Resolved an issue that caused the provider details (Referred By name) in a HealthLink SmartForm to be<br>populated with a staff member's details instead of the provider's details, when the staff member's ID was the<br>same as the doctor's code. |

# Zedmed v36.0.0 Office & Clinical enhancements

| Clinical | ZED-7979 | <ul> <li>New Pathology &amp; Radiology referral templates added to the Clinical Addressbook for:</li> <li>Australian Clinical Labs Comprehensive Carrier Screen Request = PathologyClinicalLabsCCS</li> <li>Queensland Ultrasound for Women = RadiologyQUFW</li> <li>Sydney Ultrasound for Women = RadiologySydneyUltrasoundForWomen</li> <li>Vision Radiology = RadiologyVisionCardiac</li> </ul>                                                                                                    |  |  |  |  |
|----------|----------|----------------------------------------------------------------------------------------------------|--|--|--|--|
|          |          | Use As Preferred Laboratory       Lab Communications         Paper Type       Radiology/MelbourneRadClinic       DL Command Line         Vertical Offset(mm)       Radiology/SydneyUltrasoundForWomen<br>RadiologyUniRadiology       DL Directory         Update Details fror Bacilology/VisionCardiac<br>Radiology/WesternimagingForWomen        Vertical Offset(mm)       Radiology/LinRadiology2                                                                                                    |  |  |  |  |
|          |          | <ul> <li>Pronoun field added to Zedmed Office &amp; Clinical</li> <li>Added support for specifying preferred pronouns to Zedmed. Pronouns can be set in either the Office or Clinical Patient Details forms and are displayed in the following locations.</li> <li>The selected pronouns will appear when chosen in the patient record Pronouns drop-down.</li> <li>Enabled at practice and branch level.</li> <li>Additional pronouns can be added in Practice Setup &gt; Drop-down List Management &gt; Pronouns.</li> </ul> |  |  |  |  |

|          |          | 💋 Drop-Down List Management      |                                             | – 🗆 X                              |
|----------|----------|----------------------------------|---------------------------------------------|------------------------------------|
|          |          | Appointment Cancellation Beacons | Description Active                          |                                    |
|          |          | Checklists                       | He/Him                                      |                                    |
|          |          | Instrument                       | She/Her                                     |                                    |
|          |          | Procedure Type                   | They/Them                                   |                                    |
|          |          | Product Category                 |                                             |                                    |
|          |          | Pronouns                         |                                             |                                    |
|          |          | Prosthesis                       |                                             |                                    |
|          |          | Stock Movement Reason            |                                             |                                    |
|          |          |                                  |                                             |                                    |
|          |          |                                  |                                             |                                    |
|          |          |                                  | Add Value Delete Value                      | Close Cancel                       |
|          |          | L                                |                                             |                                    |
|          |          | Pronouns display:                |                                             |                                    |
|          |          | • The header of natient de       | ails summary in Clinical                    |                                    |
|          |          | Title of patient details in      |                                             |                                    |
|          |          |                                  | Chilical.                                   |                                    |
|          |          |                                  | $\vee$                                      | \ @g]                              |
|          |          | Open Patient Open Family         | Close Patient Waiting room Results inbox    | Scan MIMS                          |
|          |          | Jones, Mr Happy (They/Them       | ) ×                                         |                                    |
|          |          | Jones, Mr Happy (They/Them)      |                                             |                                    |
|          |          |                                  |                                             |                                    |
|          |          |                                  |                                             |                                    |
|          |          | Patient record tab in Clir       | ical.                                       |                                    |
|          |          | • Title of patient details in    | Office.                                     |                                    |
|          |          |                                  |                                             |                                    |
|          |          | Acc Enquiry Attend Bill Let      | ers Clinical Information Print Quote Recein | t Waiting Room Appointments Extras |
|          |          | Patient Details                  | es cancermonador Pinte Quote necep          | Practice                           |
| Office/  |          | Further Details                  | mily Name Jones                             | File# 22                           |
| Clinical | ZED-1674 | Recalls                          | iven Name Happy                             | Initial Hosp. UR No                |
|          |          | Notepad Prefe                    | rred Name                                   | Former Usual Branch Branch 1 (22)  |
|          |          | eHealth                          | Title Mr Sex at B                           | irth M V First In                  |
|          |          | messages                         | Pronouns They/Them V                        | Туре                               |
|          |          | Duran arriva C. Carriet Dinth    |                                             |                                    |
|          |          | Pronouns & Sex at Birth          |                                             |                                    |
|          |          |                                  |                                             |                                    |
|          |          |                                  |                                             |                                    |
|          |          |                                  |                                             |                                    |
|          |          |                                  |                                             |                                    |
|          |          |                                  |                                             |                                    |
|          |          |                                  |                                             |                                    |
|          |          |                                  |                                             |                                    |
|          |          |                                  |                                             |                                    |
|          |          |                                  |                                             |                                    |
|          |          |                                  |                                             |                                    |
|          |          |                                  |                                             |                                    |
|          |          |                                  |                                             |                                    |
|          |          |                                  |                                             |                                    |
|          |          |                                  |                                             |                                    |
|          |          |                                  |                                             |                                    |
|          |          |                                  |                                             |                                    |
|          |          |                                  |                                             |                                    |
|          |          |                                  |                                             |                                    |
|          |          |                                  |                                             |                                    |
|          |          |                                  |                                             |                                    |
|          |          |                                  |                                             |                                    |
|          |          |                                  |                                             |                                    |
|          |          |                                  |                                             |                                    |
|          |          |                                  |                                             |                                    |

| Office       ZED-8120       Etholicly is available in the Patient Morege utility. When mergingsdeploaders of the day for the service against each item in the invoice.         Office       ZED-8121       Etholicly is available in the Patient days of the day of the service against each item in the invoice.         Office       ZED-8125       Etholicly is available in the Patient days of the day of the service against each item in the invoice.         Office       ZED-8126       Added the Service date to the Claims screen and Claims Report         Clinical       ZED-8126       Added the Service date to the claims screen and Claims Report         Clinical       ZED-8126       Added the Service date to the claims screen and Claims Report         Clinical       ZED-8126       Added the Service date to the claims screen and Claims Report         Clinical       ZED-8126       Added the Service date to the claims screen and Claims Report         Clinical       ZED-8126       Added the Service date to the Claims screen and Claims Report         Clinical       ZED-8126       Added the Service date to the Claims screen and Claims Report         Clinical       ZED-8126       Added the Service date of the screen and Claims Report         Clinical       ZED-8126       Added the Service date to the Claims screen and Claims Report         Clinical       ZED-8126       Added the Service date of the service against each item in the invoice. <th></th> <th></th> <th>💋 Jones, Happy</th>                                                                                                    |          |          | 💋 Jones, Happy                                                                                                    |
|----------------------------------------------------------------------------------------------------|----------|----------|----------------------------------------------------------------------------------------------------|
| Office       ZED-8102       Ethnicity is available in the Planet Merge utility when we are available in the Planet Merge utility when we are available in the Planet Merge Werge Merge Werge Merge Me                                                                           |          |          | Acc Enquiry Attend Bill Letters Clinical Information Print Quote Receipt Waiting Room Appointments Extras                                                         |
| Office       ZED-8194       Added the Service date to the Claims screen and Claims Report         Office       ZED-8194       Added the Service date to the Claims screen and Claims Report         Office       ZED-8194       Added the Service date to the Claims screen and Claims Report         Office       ZED-8194       Added the Service date to the Claims screen and Claims Report         Office       ZED-8194       Added the Service date to the Claims screen and Claims Report         Office       ZED-8194       Added the Service date to the Claims screen and Claims Report         Office       ZED-8194       Added the Service date to the Claims screen and Claims Report         Office       ZED-8194       Added the Service date to the Claims screen and Claims Report         Office       ZED-8205       Added the Service date to the Claims screen and Claims Report         Clinical       ZED-8215       Added the Service date to the Claims screen and Claims Report         Clinical       ZED-8215       Added the Service date to the Claims screen and Claims Report         Clinical       ZED-8216       Added the Service date to the Claims screen and Claims Report         Clinical       ZED-8215       Added the Service date to the Claims screen and Claims Report         Clinical       ZED-8216       Added the Service date to the Claims screen and Claims Report         Clinical                                                                                                    |          |          | Patient Details     Family Name     Jones     File#     22     Pull File                                                                                          |
| Office       ZED-8124       Changed the default does for Prevent 3C hildhood immunization         Office       ZED-8124       Changed the default does for Prevent 3C hildhood immunization         Office       ZED-8124       Changed the default does for Prevent 3C hildhood immunization         Office       ZED-8124       Changed the default does for Prevent 3C hildhood immunization         Office       ZED-8124       Changed the default does for Prevent 3C hildhood immunization         Office       ZED-8124       Changed the default does for Prevent 3C hildhood immunization         Updated the does for Prevent 3C hildhood immunization       Updated the does for Prevent 3C hildhood immunization         Updated the does for Prevent 3C hildhood immunization       Updated the does for the L2-month Preumococcal (13xPCV) Childhood Scheduled Immunisation, in the immunisation is made to the State in the immunisation is the state in the immunisation is the state is the state is the state is the state is the state is the state is the state is the state is the state is the st                                                                                                    |          |          | Recalls Given Name Happy Initial Hosp. UR No Clinical Warnings                                                                                                    |
| Office       ZED-8194       Added the Service date to the Claims screen and Claims Report         Office       ZED-8215       Added the Service date to the Claims screen and Claims Report         Clinical       ZED-8216       Added the Service date to the Claims screen and Claims Report         Clinical       ZED-8216       Added the Service date to the Claims screen and Claims Report         Clinical       ZED-8216       Added the Service date to the Claims screen and Claims Report         Clinical       ZED-8216       Added the Service date to the Claims screen and Claims Report         Clinical       ZED-8216       Maximum Top Top Top Top Top Top Top Top Top Top                                                                                                    |          |          | Notepad Preferred Name Former Usual Branch 1 (22)                                                                                                    |
| Office       ZED-8194       Changed "Gender" to "Social Birthford MS: Default synamics and the Torm of the Change of Torm of the Change of the Change of the Change of                                                                            |          |          | Versages                                                                                                    |
| Office       ZED-8194       Changed Team of the State of the State of the                                                                           |          |          | Pronouns V Type V Status Current V                                                                                                    |
| Office       ZED-8194       Changed 'Gender' for 'Gender' for 'Gender' fo                                                                           |          |          | Date of Birth He/Him Age 58 Family                                                                                                    |
| Office       ZED-8194       Changed "Gender" to "Sex at BH/H*les 48.0       Details target         Office       ZED-8194       Changed the "Gender" to "Sex at BH/H*les 48.0       Details target       Details target         Office       ZED-8194       Changed the "Gender" to "Sex at BH/H*les 48.0       Details target       Details target         Office       ZED-8194       Changed the "Gender" to "Sex at BH/H*les 48.0       Details target       Details target         Office       ZED-8194       Changed the "Gender" to "Sex at BH/H*les 48.0       Details target       Details target         Office       ZED-8194       Ethnicity is available in the "Patient Merge utility."       Details target       Details target         Office       ZED-8202       Ethnicity is available in the "Patient Merge utility.when mergings betweer oftis displayed when target       Details target         Office       ZED-8202       Ethnicity is available in the "Patient Merge utility.when mergings betweer oftis displayed when target       Details target         Clinical       ZED-8202       Changed the default dose for Prevenar 13 Childhood immunization Dynames Scheduk.       Details target       Details target         Clinical       ZED-8215       Changed the default dose for Prevenar 13 Childhood immunization Dynames Scheduk.       Details target       Details target         Venore       Barget       De                                                                                                    |          |          | Home They/Them * Jones, Happy (22)                                                                                                    |
| Office     ZED-8194     Changed "Gender" for 200 km t 1 0 for an taggement to the patient way and the patient way and the patient w                                                             |          |          | Suburb ISABELLA PLAINS 2905 Family Links                                                                                                    |
| Office       ZED-8194       Changed "Gender" to "Sex at BHth" in Office. Chincal agaid, the Patient Merge utility.         Office       ZED-8194       See the screenshot above/three to be to be t                                                                                                    |          |          | Preferred Contact<br>Branch Default (not set)                                                                                                    |
| Office       ZED-8144       Changed 'to ''Sox at Bit Http://socialize.com/itematications.public         Office       ZED-8144       Changed the ''Gender'' field to ''Sox at Bit Http://socialize.com/itematications.public         Office       ZED-8202       Ethnicity is available in file Patient Morge utility.         Ethnicity is available in file Patient Morge utility.       Itematications.public         Market in Market in                                                                                                    |          |          |                                                                                                    |
| Office       ZED-8194       Changed the "Gender" field to Feed "Sex at Birth" in Office, Clinical and the Patient Merge utility.         Office       ZED-8194       See the screenshot abovetterer is in statistic in the Patient Merge utility.       If the Patient Merge utility.         Office       ZED-8194       Ethnicity is available in file Patient Merge utility.       If the Patient Merge utility.       If the Patient Merge utility.         Office       ZED-8202       Ethnicity is available in file Patient Merge utility.       If the Patient Merge utility.       If the Patient Merge utility.         Office       ZED-8202       Ethnicity is now available in file Patient Merge utility.       If the Patient Merge utility.       If the Patient Merge utility.         Office       ZED-8203       Ethnicity is now available in file Patient Merge utility.       If the Patient Merge utility.       If the Patient Merge utility.         Office       ZED-8215       Ethnicity is available in file Patient Merge utility.       If the Patient Merge utility.         Clinical       ZED-8215       Merge Statistation Stellake       If the Patient Merge Utility.       If the Patient Merge Utility.         Mater       If the Patient Merge Utility.       If the Patient Merge Utility.       If the Patient Merge Utility.       If the Patient Merge Utility.         Clinical       ZED-8215       Added the Service date to the Claims screen and Claims Report       Clai                                                                                                    |          |          | Changed "Gender" to "Sex at Bir Nr"send SMS Default Appointment SMS                                                                                               |
| Office       ZED-8194       Intergret the Oethods in Year 200 Oethods in Year 200 Oethods in Year                                                                           |          |          | Changed the "Gender" field to read "Sev at Birth" in Office Clinical and the Patient Merge utility                                                                |
| Office       ZED-8202       Ethnicity is available in the Patient Merge utility. With merge utility when mergingeduplicate seconds. It is displayed when the Marge utility when mergingeduplicate seconds. It is displayed when data to is selected                                                                                                    | Office   | ZED-8194 | Medicare 2950.86204 1 2                                                                                                    |
| Office       ZED-8202       Ethnicity is available in the "Battent Merge utility "Scorewert in the investment of the claims in the investment of the claims in the investment of the claims in the investment of the claims in the investment of the claims in the investment of the claims in the investment of the claims in the investment of the claims investment of the claims                                                                           |          |          |                                                                                                    |
| Office       ZED-8202       Ethnicity is available in fife Pattern Merge utility.       Iffice Geographic the second second se                                                                                    |          |          | Health Care Exp Add Details                                                                                                    |
| Office       ZED-8202       Ethnicity is available in fife Patient Merge utility.       With lease we want want want want want want want want                                                                                                    |          |          | Safety Not                                                                                                    |
| Office       ZED-8202       Ethnicity is available in the Patient Merge utility. When mergingelyplicatorecords. It is displayed when Advanced is selected.         Advanced is selected.       Image: Image:                                                                                                    |          |          | NOK Name Relationship                                                                                                    |
| Office       ZED-8202       Ethnicity is now available in the Patient Merge utility when mergingelepieaeeeeecords. It is displayed when Advanced is selected.         Advanced is selected.       Merge utility when mergingelepieaeeeeecords. It is displayed when Advanced is selected.         Changed the default does for Prevenar 13 Childhood immunization       Updated the does for Prevenar 13 Childhood immunization         Updated the does from 4 to 3 for the 12-month Pneumococcal (13vPCV) Childhood Scheduled Immunisation.       Vectore         Childhood Immunisation Schedule       Mark         Vectore       Band/Accine         Vectore       Band/Accine         Vectore       Claim Status                                                                                                    |          |          | Ethnicity is available in the Patient Merge utility                                                                                                    |
| Advanced is selected.       If it is is in it is it is i                                                                  | Office   | ZED-8202 | Ethnicity is now available in the Patient Merge utility when merging duplicate seconds. It is displayed when                                                      |
| Office       ZED-8326       Added the Service date to the Claims screen and Claims Report<br>Claims Status UI and report now show the date of the service against each item in the invoice.         Office       ZED-8326       Claims Status UI and report now show the date of the service against each item in the invoice.         Office       ZED-8326       Claims Status UI and report now show the date of the service against each item in the invoice.         Office       ZED-8326       Claims Status UI and report now show the date of the service against each item in the invoice.                                                                                                    |          |          | Advanced is selected.                                                                                                    |
| Clinical     ZED-8215     Added the Service date to the Claims screen and Claims Report<br>Claims Status UI and report now show the date of the service against each item in the invoice.       Office     ZED-8326     Claim Status UI and report now show the date of the service against each item in the invoice.       Office     ZED-8326     Immerited to Status UI and report now show the date of the service against each item in the invoice.                                                                                                    |          |          | Alerts                                                                                                    |
| Clinical       ZED-8215       Changed the default dose for Prevenar 13 Childhood immunization<br>Updated the dose from 4 to 3 for the 12-month Pneumococcal (13vPCV) Childhood Scheduled Immunisation<br>ScheduleWy 2020<br>Bend/Naccine Date Bath Comment Dese Dater Add.<br>Interference and Naccine Date Bath Comment Dese Dater Add.<br>Interference and Naccine Date Bath Comment Dese Dater Add.<br>Interference and Naccine Date Bath Comment Dese Dater Add.<br>Interference and Naccine Date Bath Comment Dese Dater Add.<br>Interference and Naccine Date Bath Comment Dese Dater Add.<br>Interference and Naccine Date Bath Comment Dese Dater Add.<br>Interference and Naccine Date Bath Comment Dese Dater Add.<br>Interference and Naccine Date and Naccine Date Bath Comment Add.<br>Interference and Naccine Date and Naccine Date and Naccine Bath Comment Add.<br>Interference and Naccine Date and Naccine Bath Comment Add.<br>Interference and Naccine Date and Naccine Bath Comment Add.<br>Interference and Naccine Date and Naccine Bath Comment Add.<br>Interference and Naccine Date and Naccine Bath Comment Add.<br>Interference and Naccine Date and Naccine Bath Comment Add.<br>Interference and Naccine Date and Naccine Bath Add.<br>Interference and Naccine Date and Naccine Bath Add.<br>Interference and Naccine Date and Naccine Bath Add.<br>Interference and Naccine Date and Naccine Bath Add.<br>Interference and Naccine Date and Naccine Bath Add.<br>Interference and Naccine Date and Naccine Bath Add.<br>Interference and Naccine Date and Naccine Bath Add.<br>Interference and Naccine Date and Naccine Date and Nacine Date and Naccine Date and Nacine Add.<br>Interference |          |          | **Transferred to different card, Old card quoted.**                                                                                                    |
| Clinical       ZED-8215       Updated the dose from 4 to 3 for the 12-month Pneumococcal (13vPCV) Childhood Scheduled Immunisation. Childhood Immunisation Schedule         Clinical       ZED-8215       Childhood Immunisation Schedule         Make       Notes       Band/Naccine       Date         Make       Notes       Band/Naccine       Date         Make       Notes       Band/Naccine       Date         Make       Notes       Band/Naccine       Date         Make       Notes       Band/Naccine       Date         Make       Notes       Band/Naccine       Date         Make       Notes       Band/Naccine       Date         Make       Notes       Band/Naccine       Date         Make       Notes       Band/Naccine       Date         Make       Notes       Band/Naccine       Date         Make       Notes       Band/Naccine       Date         Make       Notes       Band/Naccine       Date         Climits In SA as Dose 3 OR ATSI only as Dose 4       Status       Climits In Status         Image       Climits In Status       Climits In Status       Climits In Status         Image       Felence       Image       Status       Notes <t< td=""><td></td><td></td><td>Changed the default dose for Prevenar 13 Childhood immunization</td></t<>                                                                                                    |          |          | Changed the default dose for Prevenar 13 Childhood immunization                                                                                                   |
| Clinical       ZED-8215       Clinical immunisation Program Schedule - July 2020       Clinical immunisation Program Schedule - July 2020       Clinical immunisation Program Schedule - July 2020       Clinical immunisation Program Schedule - July 2020         Vaccine       Band Vaccine       Date       Batch Comment       Doctor       Add.         MMR       MMR       1       MMR       Nonthy       Nonthy       Detect       Add.         MMR       MMR       1       Nonthy       To Add.       Nonthy       Detect       Add.         MMR       MMR       Nonthy       To Add.       To Add.       Nonthy       Detect       Add.         MMR       MMR       Nonthy       Status Ul and report now show the date of the service against each item in the invoice.       Climis Status Ul and report now show the date of the service against each item in the invoice.         Office       ZED-8326       Climis Status Ul and report now show the date of the service against each item in the invoice.       Immediate Clamis Status View Expandial Clamis Types View Band.       Nonthy       Patient All       Prof Batter Clamis Difference         Office       ZED-8326       Each Mitter Schwitz Status View Expandial Clamis Types View Band.       Status View Expandial Clamis Status View Expandial Status View Expandial Status View Expandial Status View View Expandial Status View View Expandial Status View View Expandial Status View View Expandial Sta                                                                                                    |          |          | Undated the dose from 4 to 3 for the 12-month Pneumococcal (13vPCV) Childhood Scheduled Immunisation                                                              |
| Clinical       ZED-8215       Childhood Immunisation Schedule - July 2020         Viscore       Date       Batch       Comment       Does       Dodor       Add         Viscore       3       Detre       3       Detre       3         Viscore       3       Detre       3       Detre       3         Viscore       3       Detre       3       Detre       3         Viscore       3       Detre       3       Detre       3         Viscore       Added the Service date to the Claims screen and Claims Report       Claims Status UI and report now show the date of the service against each item in the invoice.         Image:       Ferrer       Image:       Image:       Image                                                                                                    |          |          |                                                                                                    |
| Clinical       ZED-8215       Added the Service date to the Claims screen and Claims Report                                                                                                    |          | ZED-8215 | Childhood Immunisation Schedule                                                                                                    |
| Clinical       ZED-8215       Vecine       Band/Naccine       Date       Batch       Comment       Dose       Dose       Date         Months:       1       1       1       Delete       1       Delete       3         Months:       15       1       Delete       3       Delete       3         Added the Service date to the Claims screen and Claims Report       Claims Status UI and report now show the date of the service against each item in the invoice.         Claims Status       Referent       Default View       Epand All       Collapse All       Doctor       All       Claim D       Claim D </td <td></td> <td>National Immunisation Program Schedule - July 2020</td>                                                                                                    |          |          | National Immunisation Program Schedule - July 2020                                                                                                    |
| Office       ZED-8326         ZED-8326       ZED-8326                                                                                                    | Clinical |          | Vaccine Brand/Vaccine Date Batch Comment Dose Doctor Add                                                                                                    |
| Office       ZED-8326         ZED-8326                                                                                                    |          |          | MMR 1 Modify                                                                                                    |
| Office       ZED-8326         Vertee       3         Image: Status       Status         Image: Status       Status         Image: Status       Status         Image: Status       Status         Image: Status       Status         Image: Status       Status         Image: Status       Image: Status         Image: Status       Image: Status         Image: Status       Image: Status         Image: Status       Image: Status         Image: Status       Image: Status         Image: Status       Image: Status         Image: Status       Status         Image: Status       S                                                                                                    |          |          | 4vMenCV 1                                                                                                    |
| Office       ZED-8326         Added the Service date to the Claims screen and Claims Report<br>Claims Status UI and report now show the date of the service against each item in the invoice.         Image: Status UI and report now show the date of the service against each item in the invoice.         Image: Status UI and report now show the date of the service against each item in the invoice.         Image: Status UI and report now show the date of the service against each item in the invoice.         Image: Status UI and report now show the date of the service against each item in the invoice.         Image: Status UI and report now show the date of the service against each item in the invoice.         Image: Status UI and report now show the date of the service against each item in the invoice.         Image: Status UI and report now show the date of the service against each item in the invoice.         Image: Status UI and report now show the date of the service against each item in the invoice.         Image: Status UI and report now show the date of the service against each item in the invoice.         Image: Status UI and report now show the date of the service against each item in the invoice.         Image: Status UI and report now show the date of the service against each item in the invoice.         Image: Status UI and report now show the date of the service against each item in the invoice.         Image: Status UI and report now show the date of the service against each item in the invoice.         Image: Status UI and report now show the date of the service against each item in                                                                                                    |          |          | 13vPCV 3 Derete                                                                                                    |
| Office       ZED-8326       Added the Service date to the Claims screen and Claims Report<br>Claims Status UI and report now show the date of the service against each item in the invoice.         Office       ZED-8326       Claim Status<br>Ference InvService Status<br>INVSERVICE/ASSESSON Date InvService Status<br>INVSERVICE/ASSESSON Date InvService InvService InvService Status<br>INVSERVICE/ASSESSON Date InvService InvService                                   |          |          | MenB 3                                                                                                    |
| Office ZED-8326 Added the Service date to the Claims screen and Claims Report Claims Status UI and report now show the date of the service against each item in the invoice.  If Claim Status  I to Efault View Expand All Collapse All Void Rejected Invoice  I to 1507/2023 I All Submitted Claim Types Branch All> Doctor All> Claim D Item 1007/2023 I All Submitted Claim Types Branch All> Patient All Find Patient Claim D Item 1007/2023 Unpaid Status Status Patient Outstanding Paid Doctor Item 1007/2023 Unpaid Status Status Status Status Status Status Status Status Item 100015 Item 1007/2023 Unpaid Status Status                          |          |          |                                                                                                    |
| Office       ZED-8326       Added the Service date to the Claims screen and Claims Report<br>Claims Status UI and report now show the date of the service against each item in the invoice.         Office       ZED-8326       Image: Claim Status Claim Status Status Status Statu                                                                                                    |          |          |                                                                                                    |
| Office       ZED-8326         Claims Status UI and report now show the date of the service against each item in the invoice.                                                                                                    |          |          | Added the Service date to the Claims screen and Claims Report                                                                                                    |
| Office ZED-8326                                                                                                    |          |          | Claims Status UI and report now show the date of the service against each item in the invoice.                                                                    |
| Office ZED-8326                                                                                                    |          |          |                                                                                                    |
| Office ZED-8326                                                                                                    |          | ZED-8326 | 2 Claim Status                                                                                                    |
| Office ZED-8326                                                                                                    |          |          | Participa Defaultificary Descend H. Colleven H. Statistical Structure                                                                                             |
| Office ZED-8326                                                                                                    |          |          | Claims Demant                                                                                                    |
| Office ZED-8326                                                                                                    |          |          | Comma Falmenta                                                                                                    |
| Office ZED-8326                                                                                                    |          |          | From 11/07/2023 🖉 🔿 All Submitted Claim Types 🗸 Branch <all> V Doctor <all> V Claim ID</all></all>                                                                |
| Office ZED-8326                                                                                                    |          |          | To 18/07/2023 🐨 🔿 Not Submitted Status <all> V Patient All Find Patient Clear</all>                                                                               |
| Inv 103015         18/07/2023         WITH ME         Simkins, Talia         5331.50         50.00         Augustus Eason         211307         211307           116         4/07/2023         Unpaid         \$110.50         \$0.00         116         11/07/2023         Unpaid         \$110.50         \$0.00         116         11/07/2023         Unpaid         \$110.50         \$0.00         116         18/07/2023         Unpaid         \$110.50         \$0.00         \$116         18/07/2023         Unpaid         \$110.50         \$0.00         \$10.50         \$0.00         \$116         \$10/07/2023         Unpaid         \$110.50         \$0.00         \$116         \$10/07/2023         Unpaid         \$110.50         \$0.00         \$100         \$100         \$100         \$100         \$100         \$100         \$100         \$100         \$100         \$100         \$100         \$100         \$100         \$100         \$100         \$100         \$100         \$100         \$100         \$100         \$100         \$100         \$100         \$100         \$100         \$100         \$100         \$100         \$100         \$100         \$100         \$100         \$100         \$100         \$100         \$100         \$100         \$100         \$100         \$100                                                                                                    | Office   |          | Inv/Service/Ascessor Date Inv/Service Status Patient Outstanding Paid Doctor Claim ID Medi                                                                        |
| 116         4/07/2023         Unpaid         \$110.50         \$0.00           116         11/07/2023         Unpaid         \$110.50         \$0.00           116         18/07/2023         Unpaid         \$110.50         \$0.00                                                                                                    |          |          | □         Inv 103015         18/07/2023         WITH ME         Simkins, Talia         \$331.50         \$0.00         Augustus Eason         211307         2113 |
| 116 110/7/2023 Unpaid \$110.50 \$0.00                                                                                                    |          |          |                                                                                                    |
|                                                                                                    |          |          | 116 18/07/2023 Unpaid \$110.50 \$0.00                                                                                                    |
|                                                                                                    |          |          |                                                                                                    |
|                                                                                                    |          |          |                                                                                                    |
|                                                                                                    |          |          |                                                                                                    |
|                                                                                                    |          |          |                                                                                                    |
|                                                                                                    |          |          |                                                                                                    |
|                                                                                                    |          |          |                                                                                                    |
|                                                                                                    |          |          |                                                                                                    |

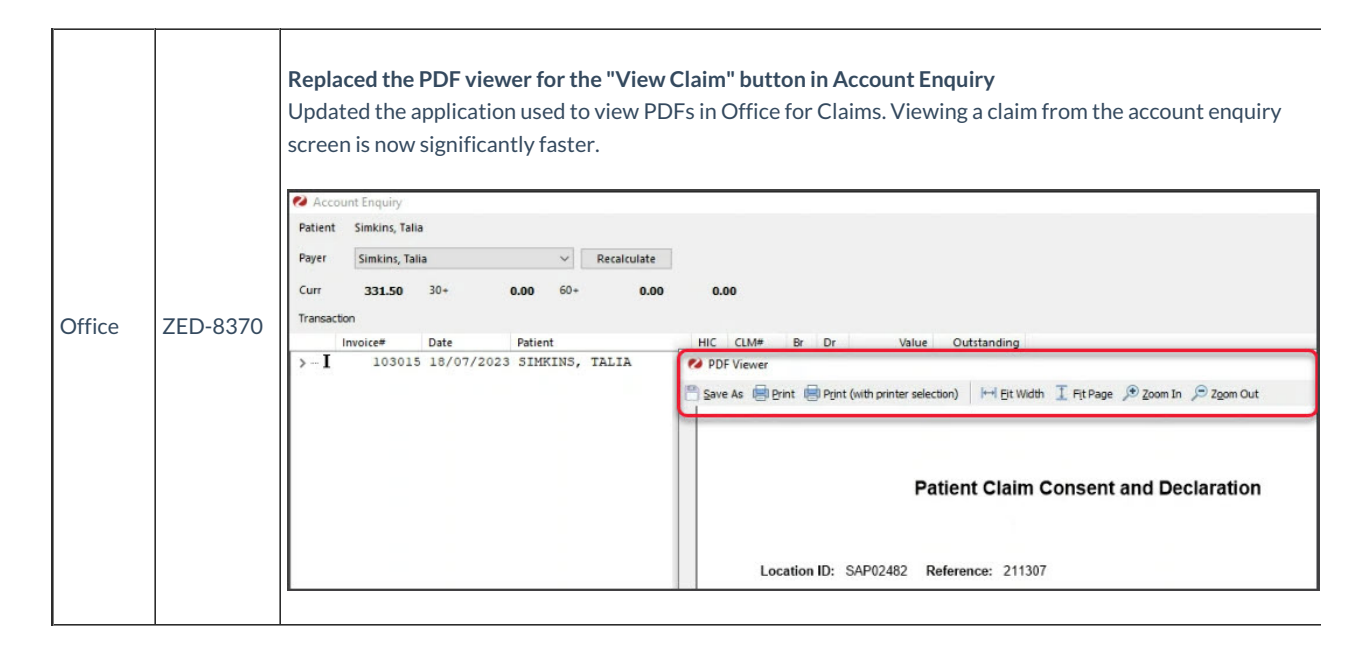

# Zedmed v36.0.0 Office & Clinical updates

| Clinical | ZED-8286 | Important update.<br>Reduced the flicker on the Results Inbox display list<br>Results Inbox module has been reworked to prevent flickering as users action results.                                                                                                    |                                                                                                    |                                                                                                    |                                                                                                    |  |
|----------|----------|----------------------------------------------------------------------------------------------------|----------------------------------------------------------------------------------------------------|----------------------------------------------------------------------------------------------------|----------------------------------------------------------------------------------------------------|--|
| Office   | ZED-5462 | <b>Resolved an error that occurred when merging patients with the same SMS message</b><br>When merging patients that reference the same SMS message, Zedmed Patient Merger will now only move<br>one copy the message to the merged record. Previously it would report an error and abort the merge process.                                                                                                    |                                                                                                    |                                                                                                    |                                                                                                    |  |
| Office   | ZED-5494 | The Last (F4) Button now w         While searching for patient opened patient in the apport opened patient in the apport opened patient in | works in Appointment         ts on the Appointment         intment search dialog.         • <all doctors="">         • <all doctors="">         • <all doctors="">         • <all doctors="">         • <eddick td="" warren<="">         •         •         •         •         •         •         •         •         •         •         •         •         •         •         •         •         •         •         •         •         •         •         •         •         •         •         •         •         •         •         •         •         •         •         •         •         •         •         •         •         •         •         •         •         •     &lt;</eddick></all></all></all></all> | S<br>S UI, selecting the Last F4 button now<br>Resource Tuesday 13/07/2023 Dry Week Month<br>HERMAN, GRACE | Zoom In Zoom Out Appointment Pull Day<br>Zoom In Zoom Out Appointment Pull Day<br>Days, Philip<br>30<br>45<br>9<br>15<br>30<br>22 Jones, Marmanos<br>0<br>15<br>15<br>15<br>15<br>15<br>15<br>15<br>15<br>15<br>15 |  |
| Office   | ZED-7111 | The Delete button in Staff<br>The Delete button on the s<br>until a selection has been n                                                                                                    | Maintenance>Apps A<br>taff permissions maint<br>nade to prevent an erro                                                                                                    | ccess no longer causes an Access Vie<br>enance dialog, App Access tab, will no<br>or.                      | olation<br>ow remain disabled                                                                                                    |  |

| Office   | ZED-7982 | Resolved Error Data too large for variable [ITEM_CODE]. Max len = [8], actual len = [9] when running AMA<br>Fee Load<br>The Load MBS/AMA Item By Criteria option now works when the Load from AMA file checkbox is selected<br>and an AMA load fee file is used. AMA fees will now be loaded as long as the corresponding MBS item already<br>exists, a report is displayed at the end of the import listing the items that could not be imported. |  |  |
|----------|----------|----------------------------------------------------------------------------------------------------|--|--|
| Office   | ZED-7983 | Resolved Error - Param [NEWSTARTDATE] type changed from [ftSQLTimeStamp] to [ftDateTime] running<br>AMA Update Fees<br>The Update Existing MBS/AMA Items with the Load from AMA file option selected will now run without<br>error and enable the update AMA items.                                                                                                    |  |  |
| Office   | ZED-8233 | Statistics report - Referral Doctor criteria now correctly lists all address book entries (not just referral doctors)<br>Referral Doctor criteria in the Statistics Report will now only list Referral Doctor contacts who are set as<br>Available.                                                                                                    |  |  |
| Office   | ZED-8247 | Resolved Error "Zedmed Office was unable to load the OLE object file" when you Select or Preview an archived letter<br>Fixed the issue with an error being displayed when selecting or previewing patient letters that have been archived.                                                                                                    |  |  |
| Clinical | ZED-8248 | Resolved Error 'Type ID Mismatch' when importing CDA letters<br>When importing HL7 messages that contain XML files with a namespace prefix, Zedmed Clinical will report a<br>more accurate error instead of returning "Type ID mismatch".                                                                                                    |  |  |

| Office | ZED-8362 | <b>Resolved an Intramail error in Sent Items</b><br>Fixed an error that occurred when viewing sent items in office intramail when the To: or CC: fields contain a<br>combined total of more than 1000 characters.                                                                                           |
|--------|----------|----------------------------------------------------------------------------------------------------|
| Office | ZED-8367 | A double booking Patient's name will no longer change when editing the appointment.<br>Modifying an appointment by selecting it from the appointment selector (appointment 'Details' context<br>menu option), no longer displays a different patient in the appointment selector at the end of the process. |